## Postup pre prenos certifikátov z úložiska Windows (\*.Pfx) do Mac OS X

## 1. Export certifikátov z OS Windows

Spusťte Internet Explorer – Nástroje – Možnosti Internetu – Obsah – Certifikáty. Označte certifikát, ktorý chcete exportovať a stlačte tlačidlo Exportovať. V sprievodcovi prejdite všetkými krokmi (v druhom kroku je nutné zaškrtnúť Áno, exportovať súkromný kľúč

Podobný postup pre export certifikátu nájdete na http://www.ica.cz/Zaloha-certifikatu

Po úspešnom exporte certifikátu vytvorený súbor s príponou \*.pfx preneste na svoj Mac.

## 2. Inštalácia certifikátu

Otvorte súbor \*.pfx – spustí sa program **Kľúčenka (Keychain)**, ktorý vás požiada o heslo do systému.

| Kliknutím svazek klíčů "přihlášení" uzam<br>Svazky klíčů<br>přihlášení<br>Klicoud<br>Systém<br>System Roots | xnete.                                                                             | Q Hiedat                 | 8     |
|----------------------------------------------------------------------------------------------------|------------------------------------------------------------------------------------|--------------------------|-------|
| Svazky kličů                                                                                                |                                                                                    |                          |       |
| Název                                                                                                    | Klíčenka se pokouší změnit nastavení systémového svazku klíčů. Chcete-li tuto akci | Platnost vyprší Svazek I | klíčů |
| Kategorie<br>Všechny položky<br>Leta<br>Zabezpečené poznámky<br>Moje certifikáty<br>Kité<br>Certifikáty     | povolit, zadejte své heslo.<br>Uživatel:<br>Heslo:<br>Zrušit Změnit svazek klíčů   |                          |       |

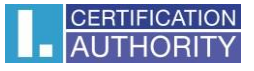

a heslo k súboru \*.pfx a zvoľte OK.

|                                                                                       |               | Klíčenka                            |              |
|---------------------------------------------------------------------------------------|---------------|-------------------------------------|--------------|
| Kliknutím svazek klíčů "Systé                                                         | m" uzamknete. |                                     | Q Hiedat 😵   |
| Svazky klíčů<br>Přihlášení<br>Cloud<br>Systém<br>System Roots                         | Názov         | Zadeite heslo pro "Certifikát.pfx": | Svazek kličů |
| Kategorie<br>X Všechny položky<br>L Hesla<br>Zabezpečené poznámky<br>Moje certifikáty |               | Heslo:<br>Zrušit OK                 |              |
| <pre>% Kliče Sertifikáty</pre>                                                        |               |                                     |              |
|                                                                                       | + i Kopirova  | t Položky: 0                        |              |

Teraz je váš certifikát nainštalovaný. Pre maximálnu funkčnosť certifikátu pokračujte ďalšími krokmi.

| Svazky klíčů  přihlášení  iCloud  Systém  System Roots | Roman<br>Vydavatel: I.CA - Qualified Certification Authority, 09/2009<br>Platnost vyprši: pátek 12. srpna 2016 15:00:09 Středoevropský letní čas<br>© Tento certifikát je platný |               |                      |              |  |
|--------------------------------------------------------|----------------------------------------------------------------------------------------------------|---------------|----------------------|--------------|--|
|                                                        | Název                                                                                                    | ∧ Druh        | Platnost vyprší      | Svazek klíčů |  |
|                                                        | 🔻 🕎 Roman                                                                                                    | certifikát    | 12. 8. 2016 15:00:09 | Systém       |  |
|                                                        | P E1809704                                                                                                    | privátní klíč |                      | Systém       |  |
| Kategorie                                              |                                                                                                    |               |                      |              |  |
| Všechny položky                                        |                                                                                                    |               |                      |              |  |
| Hesia                                                  |                                                                                                    |               |                      |              |  |
| Zabezpečené poznámky                                   |                                                                                                    |               |                      |              |  |
| Moje certifikáty                                       |                                                                                                    |               |                      |              |  |
| Rlíče                                                  |                                                                                                    |               |                      |              |  |
| Certifikáty                                            |                                                                                                    |               |                      |              |  |
|                                                        |                                                                                                    |               |                      |              |  |
|                                                        |                                                                                                    |               |                      |              |  |
|                                                        |                                                                                                    |               |                      |              |  |
|                                                        |                                                                                                    |               |                      |              |  |
|                                                        |                                                                                                    |               |                      |              |  |
|                                                        |                                                                                                    |               |                      |              |  |
|                                                        |                                                                                                    |               |                      |              |  |
|                                                        |                                                                                                    |               |                      |              |  |
| 1                                                      | + i Kopirovat                                                                                                    |               | Položky: 1           |              |  |

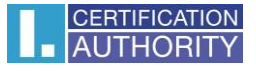

Na novo pridanom certifikáte vyberte Informácie.

| • • •                                                                           |                         | Klíčenka                                                                                                    |                                                           |              |
|---------------------------------------------------------------------------------|-------------------------|----------------------------------------------------------------------------------------------------|-----------------------------------------------------------|--------------|
| Kliknutím svazek klíčů "Systé                                                   | m" uzamknete.           |                                                                                                    |                                                           | Q Hledat     |
| Svazky klíčů<br><b>přihlášení</b><br>iCloud<br>Systém<br>Systém<br>System Roots | Certificate<br>American | Roman<br>Vydavatel: I.CA - Qualified Certification<br>Platnost vyprší: pátek 12. srpna 2016<br>Ø Tento certifikát je platný | n Authority, 09/2009<br>15:00:09 Středoevropský letní čas |              |
|                                                                                 | Název                   | ∧ Druh                                                                                                    | Platnost vyprší                                           | Svazek klíčů |
|                                                                                 | Rom                     | Nová předvolba identity                                                                                                    | 12. 8. 2016 15:00:09                                      | Systém       |
| Kategorie                                                                       | _                       | Smazat "Roman"                                                                                                    |                                                           |              |
| Všechny položky<br>Hesla                                                        |                         | Exportovat "Roman"                                                                                                    |                                                           |              |
| Zabezpečené poznámky                                                            |                         | Informace                                                                                                    |                                                           |              |
| Moje certifikáty                                                                |                         | Vyhodnotit "Roman"                                                                                                    |                                                           |              |
| ₩ Kliče<br>⊡ Certifikáty                                                        |                         |                                                                                                    |                                                           |              |
| 1                                                                               | + i K                   | opírovat                                                                                                    | Položky: 1                                                |              |

V prvej záložke **Dôvera** vyberte **Vždy dôverovať.** Po uzavretí budete vyzvaný k zadaniu hesla do systému, aby bolo možné prevedené zmeny uložiť.

|                                                                 | Roman                                                                                                    |
|-----------------------------------------------------------------|----------------------------------------------------------------------------------------------------|
| Certificate<br>Suddardov<br>Platnost vyprší:<br>Tento certifiká | - Qualified Certification Authority, 09/2009<br>pátek 12. srpna 2016 15:00:09 Středoevropský letní čas<br>át je platný |
| v Důvěra                                                        | 90 THE TWO DOTS THE                                                                                                    |
| Při použití tohoto certi                                        | fikátu: 🗸 Použít výchozí 🔰 ?                                                                                           |
| SSL (Secure Sockets I                                           | Layer) Vždy důvěřovat Nikdy nedůvěřovat                                                                                |
| Zabezpečená pošta (S/I                                          | MIME) Žádná hodnota 😒                                                                                                  |
| EAP (Extensible Authentic                                       | ation) Žádná hodnota                                                                                                   |
| IPsec (IP Sec                                                   | curity) Žádná hodnota 😒                                                                                                |
| Zabezpečení i                                                   | Chatu Žádná hodnota 📀                                                                                                  |
| Klient Ker                                                      | beros Žádná hodnota 📀                                                                                                  |
| Kerberos s                                                      | server Žádná hodnota ᅌ                                                                                                 |
| Podepisování                                                    | í kódu Zádná hodnota 📀                                                                                                 |
| Časové značk                                                    | kování Žádná hodnota 📀                                                                                                 |
| Základní zásady                                                 | X.509 Žádná hodnota 📀                                                                                                  |
| Podrobnosti                                                     |                                                                                                    |
| Název subjektu                                                  |                                                                                                    |
| Země C                                                          | Z                                                                                                    |
| Obecný název F                                                  | Roman                                                                                                    |
| Organizace F                                                    | První certifikační autorita, a.s.                                                                                      |

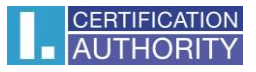

Teraz je váš certifikát považovaný za dôveryhodný a je ho možné bez problémov používať.

| Promise Island                                                         |                                                               |                                                                                                    |                      |              |  |
|------------------------------------------------------------------------|---------------------------------------------------------------|----------------------------------------------------------------------------------------------------|----------------------|--------------|--|
| Sväzky kildu Sväzky kildu přihlášení iCloud Systém Systém System Roots | Certificate<br>Section 2014<br>Platnost vype<br>O Tento certi | Roman<br>Vydavatel: I.CA - Qualified Certification Authority, 09/2009<br>Platnost vyprší: pátek 12. srpna 2016 15:00:09 Středoevropský letní čas<br>O Tento certifikát je pro všechny uživatele označen jako důvěryhodný |                      |              |  |
|                                                                        | Název                                                         | ∧ Druh                                                                                                    | Platnost vyprší      | Svazek klíčů |  |
|                                                                        | 🔻 🔂 Roman                                                     | certifikát                                                                                                    | 12. 8. 2016 15:00:09 | Systém       |  |
|                                                                        | P E1809704                                                    | privátní klíč                                                                                                    |                      | Systém       |  |
| Katagoria                                                              |                                                               |                                                                                                    |                      |              |  |
| Všechny položky                                                        |                                                               |                                                                                                    |                      |              |  |
| / Hesla                                                                |                                                               |                                                                                                    |                      |              |  |
| Zabezpečené poznámky                                                   |                                                               |                                                                                                    |                      |              |  |
| Moje certifikáty                                                       |                                                               |                                                                                                    |                      |              |  |
| Klíče                                                                  |                                                               |                                                                                                    |                      |              |  |
| 🔄 Certifikáty                                                          |                                                               |                                                                                                    |                      |              |  |
|                                                                        |                                                               |                                                                                                    |                      |              |  |
|                                                                        |                                                               |                                                                                                    |                      |              |  |
|                                                                        |                                                               |                                                                                                    |                      |              |  |
|                                                                        |                                                               |                                                                                                    |                      |              |  |
|                                                                        |                                                               |                                                                                                    |                      |              |  |
|                                                                        |                                                               |                                                                                                    |                      |              |  |